# ACCESSO ALLA MAIL AZIENDALE SANITASERVICE

Per effettuare l'accesso alla mail aziendale è necessario accedere al seguente link: https://webmail.aruba.it

|                                                     | aroba.It                                      | $\square$             |
|-----------------------------------------------------|-----------------------------------------------|-----------------------|
|                                                     | Webmail Gestisci caselle dominio              | II •                  |
| Email<br>Professionale<br>Dominio + 5 Email incluse | Accedi alla tua W                             | /ebmail               |
| Un indirizzo email<br>personalizzato è              | Password                                      | ۲                     |
| sinonimo di unicità<br>e professionalità            | Resta collegato                               | Password dimenticata? |
| SCOPRI                                              | SELEZIONA VERSIONE:<br>Smart Nuova<br>Classic |                       |
|                                                     | ACCEDI                                        |                       |

Le credenziali di accesso sono le seguenti:

- Email: nome.cognome@sanitaserviceaslta.it
- Password: sanita20

Una volta effettuato l'accesso è opportuno modificare la password, cliccando su Opzioni e successivamente su Password:

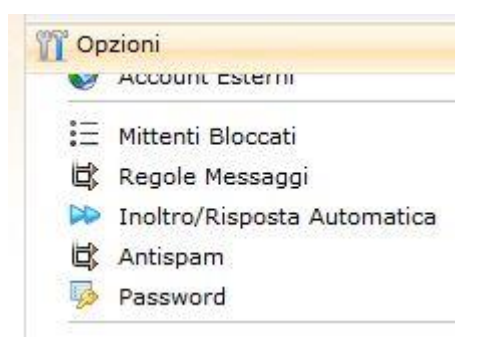

A questo punto inserire Vecchia password, Nuova password e Conferma nuova password e cliccare su Salva:

| Password                                     |                                                          |
|----------------------------------------------|----------------------------------------------------------|
| 🕞 Salva                                      |                                                          |
| 🕜 Utilizza questo form per cambiare la tua p | assword.                                                 |
|                                              |                                                          |
| Vecchia password:                            |                                                          |
| Nuova password:                              |                                                          |
|                                              |                                                          |
|                                              | La password deve essere lunga tra gli 8 e i 16 caratteri |

Cliccando ora su Messaggi, troviamo le cartelle di posta in arrivo, bozze, spam, posta inviata e cestino:

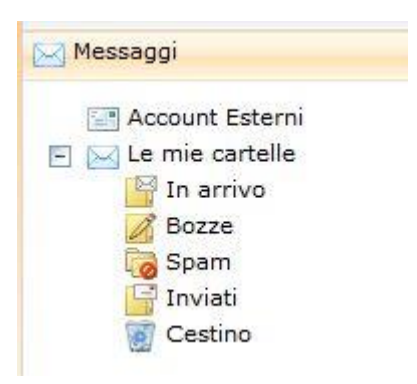

Per comporre una nuova mail da inoltrare è sufficiente cliccare su Nuovo:

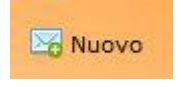

Nella videata che compare, digitare l'indirizzo del destinatario, l'oggetto e il testo della mail e cliccare su Invia:

| 🖋 Invia   | 🕞 Salva 🧳 Allega                                                                          |
|-----------|-------------------------------------------------------------------------------------------|
| Da:       |                                                                                           |
| <u>A:</u> |                                                                                           |
|           | Mostra Cc/Bcc                                                                             |
| Oggetto:  |                                                                                           |
| Opzioni:  | 🔋 Priorità Alta 💁 Confidenziale 🚖 Conferma di lettura                                     |
| Testo HTM | L Testo Normale                                                                           |
| BIU       | T <sub>1</sub> ▼ 4 ▼ 6 ▼    1 ⊟ 目 目 目 目 目 目 目 目 目 ■ ■ ■    Carattere ▼ Dimensione ▼    ■▼ |

#### **CONFIGURAZIONI** POSTA

#### IMAP

Parametri di configurazione email IMAP per caselle tipo: nomecasella@nomedominio.ext

Nel caso fosse attivo sul dominio il servizio opzionale Email IMAP, i parametri da utilizzare per la configurazione delle caselle legate al Dominio (del tipo: nomecasella@nomedominio.ext) con tale protocollo, attraverso qualunque client di posta, sono i seguenti:

#### IMPOSTAZIONI SERVER DI POSTA IN ARRIVO

Posta in Arrivo (IMAP): imaps.aruba.it

Nome account: indirizzo di posta (es.: nomecasella@nomedominio.ext)

Password: la password scelta al momento della creazione della casella

Usa SSL: Attiva

Autenticazione: Password

Porta Server: 993

#### IMPOSTAZIONI SERVER DI POSTA IN USCITA

Posta in uscita(SMTP): smtps.aruba.it Nome account: indirizzo di posta (es.: nomecasella@nomedominio.ext) Password: la password scelta al momento della creazione della casella Usa SSL: Attiva Autenticazione: Password Porta Server: 465

Una volta ultimata la configurazione, su alcuni client di posta verranno visualizzate e sincronizzate in automatico le cartelle relative alla casella:

Sent (per la posta inviata)

Drafts (bozze) Trash (posta eliminata) Spam

Qualora la sincronizzazione non venga effettuata correttamente dal client e alcune cartelle non risultino visibili, è possibile sottoscrivere le cartelle. Per procedere è sufficiente cliccare con il tasto destro del mouse sull'Account di interesse visualizzato nel menu a sinistra del Client, selezionare quindi la voce Sottoscrivi.. / Cartelle IMAP (è possibile che la voce indicata cambi in base al client utilizzato) e precedere alla sottoscrizione delle cartelle.

Utilizzando il protocollo IMAP4, i messaggi di posta sono salvati sul server e consultabili per tutti gli utenti che si collegano alla casella, tramite client o WebMail.

Condividere lo stesso account IMAP

Nel caso in cui più persone condividano l'utilizzo di una casella di posta configurata in IMAP ed un utente abbia configurato la stessa casella in POP3 anziché IMAP (senza aver impostato l'opzione "Conserva una copia dei messaggi sul Server"), il client configurato in POP3 all'avvio scaricherà tutti i messaggi di posta in arrivo presenti sul server. Tali messaggi, rimossi dal server, non saranno più utilizzabili dagli altri utenti che condividono la casella di posta.

## Autoconfigurazione con Mozilla Thunderbird per caselle standard tipo: nomecasella@nomedominio.ext

Per procedere all'autoconfigurazione di caselle di posta legate al dominio del tipo *nomecasella@nomedominio.ext* con il <u>client</u> Mozilla Thunderbird è necessario **aprire il client di posta** e seguire la procedura indicata:

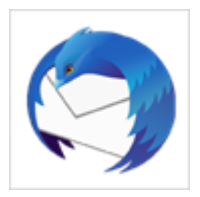

- 1. aprire il menu **Strumenti** in alto;
- 2. selezionare Impostazioni account:

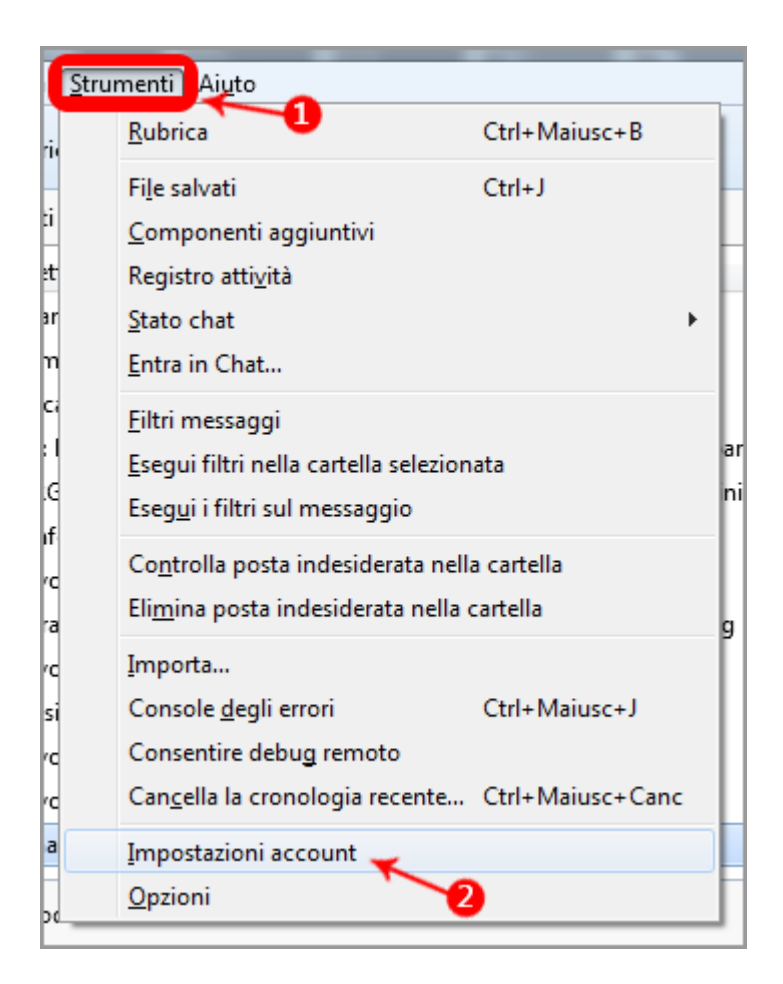

- 3. Aprire il menu Azioni account in basso a sinistra della finestra visualizzata;
- 4. cliccare su Aggiungi account di posta:

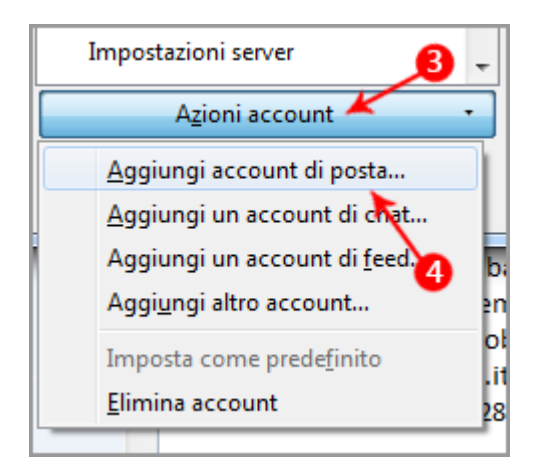

- 5. Inserire i dati richiesti dal form;
- 6. cliccare sul pulsante Continua:

| Impostazione account | di posta                    |                      | ×       |
|----------------------|-----------------------------|----------------------|---------|
|                      |                             |                      |         |
| <u>N</u> ome:        | Mario Rossi                 | Nome da visualizzare |         |
| Indirizzo email:     | casella@nomedominio.ext     | <b>~</b>             |         |
| <u>P</u> assword:    | •••••                       | 6                    |         |
|                      | 📝 Ricorda pass <u>w</u> ord | •                    |         |
|                      |                             |                      |         |
|                      |                             |                      |         |
|                      |                             |                      |         |
|                      |                             |                      |         |
|                      |                             |                      |         |
|                      |                             |                      |         |
|                      |                             |                      |         |
|                      |                             |                      |         |
|                      | 6                           |                      |         |
| Registrare un n      | uovo account                | Continua             | Annulla |
|                      |                             | Lonundu              |         |
|                      |                             |                      |         |

- 7. Thunderbird riconosce automaticamente i parametri corretti;
- 8. cliccare sul pulsante Fatto per confermare:

| Impostazione account o | di posta                                                                 |
|------------------------|--------------------------------------------------------------------------|
|                        |                                                                          |
| <u>N</u> ome:          | Mario Rossi Nome da visualizzare                                         |
| Indirizzo email:       | casella@nomedominio.ext                                                  |
| <u>P</u> assword:      | •••••                                                                    |
|                        | Ricorda pass <u>w</u> ord                                                |
|                        |                                                                          |
| Sono state rilevat     | re le sequenti impostazioni dal fornitore di posta elettronica           |
| Sono state mera        |                                                                          |
|                        | •                                                                        |
| In entrata:            | IMAP, imaps.aruba.it, SSL                                                |
| In uscita:             | SMTP, smtps,aruba,it, SSL                                                |
| Nome utente:           | nomerasella                                                              |
|                        |                                                                          |
|                        |                                                                          |
|                        |                                                                          |
| Registrare un nu       | Iovo account Configurazione <u>m</u> anuale <u>Fatto</u> <u>A</u> nnulla |
|                        |                                                                          |

Terminare l'operazione tramite il pulsante **OK** in basso a destra:

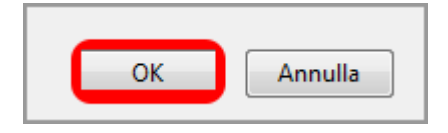

Verificare che il protocollo di sicurezza SSL sia abilitato sia per il Server di Posta in Entrata che in Uscita

In caso contrario provvedere alla configurazione manuale dello stesso dalle -Impostazioni avanzate- del client di posta, scegliendo l'opzione **Utilizzare il tipo di connessione crittografata (SSL)**, sia per il Server di Posta in Entrata, che per quello di Posta in Uscita.

### OUTLOOK

## Autoconfigurazione con Outlook per caselle standard tipo: nomecasella@nomedominio.ext

Per procedere all'autoconfigurazione di caselle di posta legate al dominio deltipo nomecasella@nomedominio.extcon il clientMicrosoft Outlook è necessario aprire ilprogramma facendodoppioclicsull'iconadelprogramma:

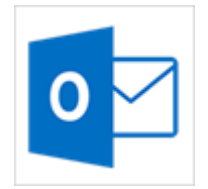

1. cliccare quindi sul pulsante File in alto a sinistra:

| <b>₽ 5 -</b>                              |                     |                |           |      |        |            |                     |            |
|-------------------------------------------|---------------------|----------------|-----------|------|--------|------------|---------------------|------------|
| File Home                                 | Invia/Rio           | cevi Ca        | rtella    | Visu | alizza | 🖓 Che      | cosa si de          | esidera fa |
| 4m                                        |                     | 🕞 Igno         | ra<br>ci▼ |      | X      |            |                     |            |
| Nuovo messaggio<br>di posta elettronica e | Nuovi<br>elementi • | <b>a</b> Posta | a indesid | I E  | limina | Rispondi   | Rispondi<br>a tutti | i Inoltra  |
| Nuovo                                     |                     |                | Elimina   | 3    |        |            | Ris                 | pondi      |
| ▲ Preferite                               |                     |                |           | <    | Tut    | to Non     | letti               |            |
| Posta in arrivo                           |                     |                |           |      | ! 🗅    | 🖾 🕖 🛛 DA   |                     |            |
|                                           |                     |                |           |      |        | Data: leri |                     |            |

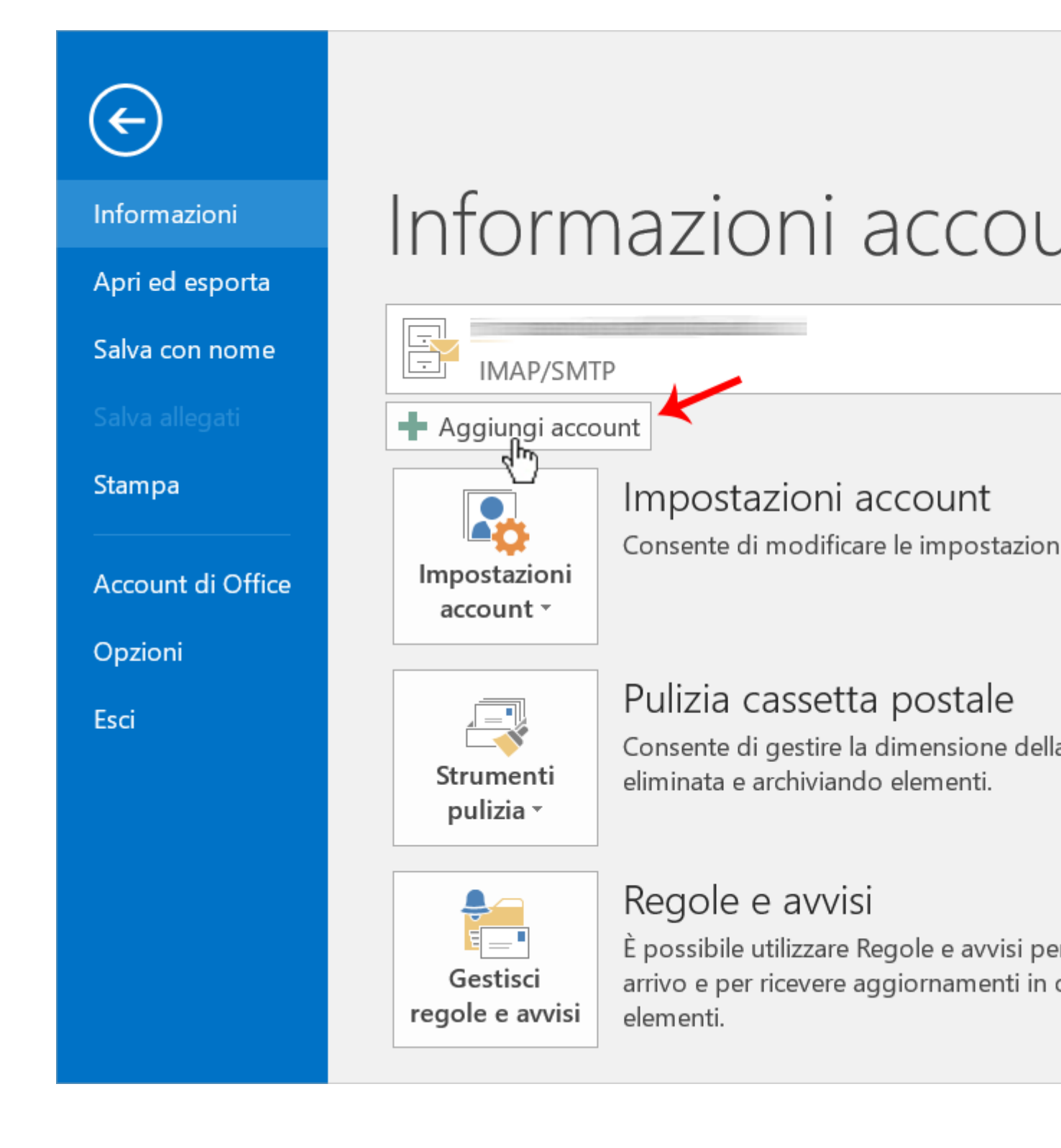

3. quindi inserire i dati richiesti nel form;

| 4. | e cliccare                                                        | su <b>Avanti</b> per                      | salvare                       | le  | modifiche: |
|----|-------------------------------------------------------------------|-------------------------------------------|-------------------------------|-----|------------|
|    |                                                                   |                                           | Aggiungi accou                | int |            |
|    | Configurazione automatica acc<br>In Outlook è possibile configura | <b>count</b><br>re automaticamente divers | i account di posta elettronic | a.  |            |
|    | Account di posta elettronica                                      |                                           |                               |     |            |
|    | Nome:                                                             | Mario Rossi                               |                               | 8   |            |
|    |                                                                   | Esempio: Alice Ciccu                      |                               |     |            |
|    | Indirizzo di posta elettronica:                                   | casella@nomedominio.e                     | ext                           |     |            |
|    |                                                                   | Esempio: ciccu@cont                       | oso.com                       |     |            |
|    | Password:                                                         | *****                                     |                               |     |            |

Digitare la password fornita dal provider di servizi Internet.

< Indietro

Avant

5. Microsoft Outlook riconosce automaticamente i parametri corretti;

\*\*\*\*\*\*\*\*\*

Confermare la password:

O Configurazione manuale o tipi di server aggiuntivi

6. cliccare

confermare:

|               | Aggiungi account                                                                                                |         |     |
|---------------|----------------------------------------------------------------------------------------------------|---------|-----|
|               | Agglungi account                                                                                                |         |     |
| Impostazio    | one dell'account di posta elettronica completata.                                                               |         |     |
|               |                                                                                                    |         |     |
| Configurazio  | ne in corso                                                                                                    |         |     |
| È in corso il | l completamento della configurazione dell'account. L'operazione potrebbe richiedere alcun minuti.               |         |     |
| ~             | Connessione alla rete                                                                                           |         |     |
| ~             | Ricerca delle impostazioni di successo della successo della successo della successo della successo della succes |         |     |
| ~             | Accedere al server e inviare un messaggio di posta elettronica                                                  |         |     |
| L'acco        | unt di posta elettronica IMAP è stato configurato.                                                              |         |     |
|               |                                                                                                    |         |     |
| Cambia im     | ipostazioni account                                                                                             | 6       |     |
|               | < Ir                                                                                                    | ndietro | Fin |
|               |                                                                                                    |         |     |